お客様向け

# ー斉メッセージ配信 Quick Start Guide | クイックスタートガイド

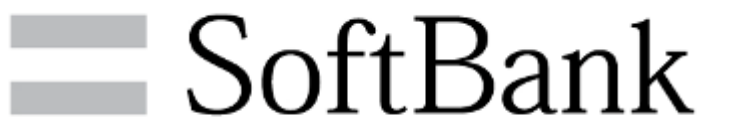

本資料は2024年8月1日現在の内容となります。実際と異なる場合があります。

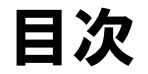

| 1. | ご利用上の注意・ |  |  |
|----|----------|--|--|
|----|----------|--|--|

| 2. ご利用方 | 「法               | 4         |
|---------|------------------|-----------|
| 2-1     | .携帯電話番号宛に送信する    | 6         |
| 2-2     | .携帯電話番号宛に送信する    | 履歴確認/再送15 |
| 2-3     | . Eメールアドレス宛に送信する |           |
| 2-4     | . Eメールアドレス宛に送信する | ◎ 履歴確認24  |

| 3. よくあ | るご質問 | ••••• |  | • • • • • • • • • • • • • • |  | 28 |
|--------|------|-------|--|-----------------------------|--|----|
|--------|------|-------|--|-----------------------------|--|----|

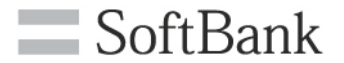

# 1. ご利用上の注意

## 1.ご利用上の注意

- SoftBank
- 本サービスは、4G通信サービスまたは5G通信サービスを法人名義にてご契約いただいていて、かつスマートフォン法人基本パック、iPhone法人 基本パック、iPad法人基本パック、法人基本パック for 4G ケータイのいずれかにご契約いただいているお客さまがご利用になれます。また、 パケット通信をご利用になる場合は、ウェブ使用料のご加入も必要になります。
- 本サービスのお申し込み・ご利用には「一斉メッセージ配信のご利用規約」へのご承諾が必要です。 https://portal.business.mb.softbank.jp/portal/doc/kiyaku/msgs\_kiyaku.html
- 本サービスのメッセージ受信に関しては、携帯電話機の電波状況やエリアによって受信しづらい、或は受信できない場合があります。
- システムメンテナンスなどにより、一時的に本サービスを停止する場合がありますので、予めご了承ください。
- ご利用者は、本サービスに関する一切の権利を第三者に譲渡・転貸することはできません。
- 本サービスのご利用には、「法人コンシェルサイト」の管理者ID/ログインパスワードを取得いただく必要があります。管理者ID/ログインパスワードは、ご利用者自身で責任を持って取得・管理いただきますようお願いします。
- 本サービスの提供、遅滞、変更、中止もしくは廃止、本サービスを通じて提供される情報等の消失、その他本サービスに関連して発生したご利用者の損害について、理由の如何を問わず当社は一切責任を負わないものとします。
- 4G ケータイ、スマートフォンにて、迷惑メールフォルダの設定(電話帳に登録されていないメールアドレスからのメールを振り分ける機能)をしている方は、あらかじめ送信元となるメールアドレスを電話帳登録すると、着信鳴動なく迷惑メールフォルダに振り分けられることはありません。なお、メールアドレスの大文字と小文字は区別されますのでご注意ください。
- 安心遠隔ロックでロックされている間は一斉メッセージ配信で配信されたメッセージを受信できません。自動再送期間中であれば、ロック解除 後に受信します。自動送信期間を過ぎると配信失敗となり、受信されません。
- ケータイ機能制御の「メール」ロックなどでSMS受信を規制されている場合、送信ステータスは「完了」となりますが、メッセージは破棄され、受信されません。
- 回線停止中や着信規制中などでSMS受信が規制されている場合、メッセージを受信することができません。
- ●「世界対応ケータイ」のご利用内で、海外ローミングの利用が可能です。尚、海外ローミング中に「一斉メッセージ配信」を受け返信する場合、現地の通信料が適用されパケット料が高額になる場合がありますのでご注意ください。
- SMSタイプまたはS!メール (MMS、HTML) タイプをご利用の場合、メッセージ送信料として1通1円(税抜)がかかります。メッセージ送信料は、携帯電話にメッセージが届いたときに発生し、システムエラーの場合は発生しません。メッセージ送信料は、携帯電話ご契約者に請求いたします。 Eメールタイプをご利用の場合は送信料は無料です。なお、S!メール(MMS、HTML)タイプまたはEメールタイプの場合はご契約料金プランによって別途パケット料が必要となります。
- Eメールアドレス宛に送信するを選択した場合、自動的に全回線が送信先に設定されています。
- Eメールアドレス宛に送信するを選択した場合、メッセージタイプはiPadへはEメール、iPad以外の送信可能機種にはMMSが選択されています。
   iPad以外の送信可能端末へMMSのままで送信した場合は1通1円(税抜)が発生します。
- iPhone法人基本パックをご契約いただいていて、S!メール(MMS、HTML)タイプまたはEメールタイプをご利用の場合、ウェブ使用料のご加入が 必要であり、ご利用料金プランにより、別途パケット料が発生します。返信には別途通信料が必要です。

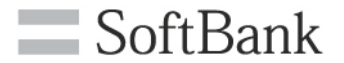

# 2. ご利用方法

## 2.ご利用方法

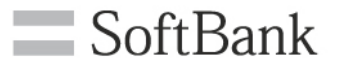

### ー斉メッセージ配信は2通りの送信方法があります。 用途に合わせてご利用ください。

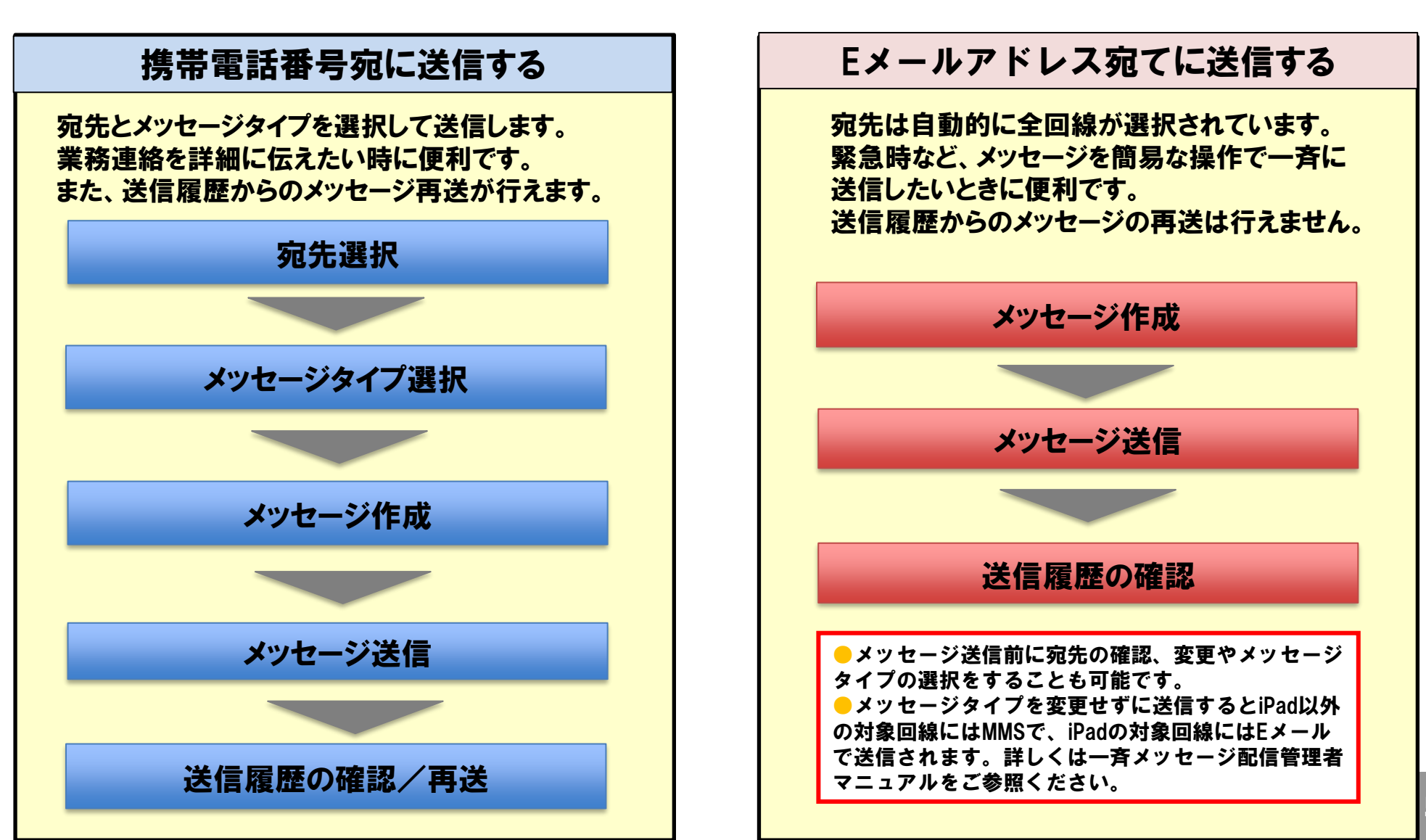

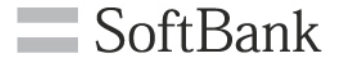

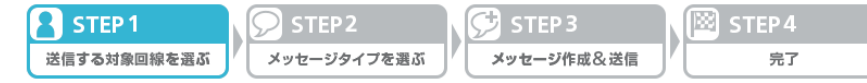

### 以下に携帯電話番号宛に送信する場合の手順を示します。 (1)サービスメニューより携帯電話番号宛に送信するの「次へ」を押下します。

| 請求先番号:3030240736 管理者ID:Testkk9876 開発用検証会社                                                                                        |
|----------------------------------------------------------------------------------------------------|
| サービスメニュー       各種情報         ・一斉メッセージ配信       「情報]         ・一斉くッセージ配信とは、対象回線の携帯電話にメール(SMS/SIXール(MMS)/HTMLX-       ●利用マニュアル/利用規約はこ |
| ー                                                                                                    |
| ル/Eメール)を一斉送信するサービスです。                                                                                                    |
| 携帯電話番号宛に送信する                                                                                                    |
| 携帯電話番号宛にメッセージが送信できます。<br>対象機種<br>4G ケータイ スマートフォン<br>Phone Android タブレット ・次へ  □ <u>詳細はこちら</u> □ 回線情報管理からメールアドレ スを登録する場合はこちら       |
| 送信履歴を確認する                                                                                                    |
| 送信したメッセージの履歴や送信状況が確認で、 こくメッセージの再送を行う<br>ことができます。<br>・ 次 へ                                                                        |
| Eメールアドレス宛に送信する                                                                                                    |
| メール形式を選択せずにSIメールもしくはEメールにて全回線に一括送信することができます。<br>対象回線を選択して送信することもできます。<br>対象機種<br>4G ケータイ スマートフォン IPhone IPad Android タブレット ・次へ   |
| 送信履歴を確認する                                                                                                    |
| 送信したメッセージの履歴や送信状況が確認できます。                                                                                                    |

#### サイトポリ

© SoftBank Corp. All rights re

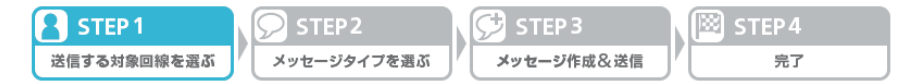

### (2)送信先を検索する方法を選択します。

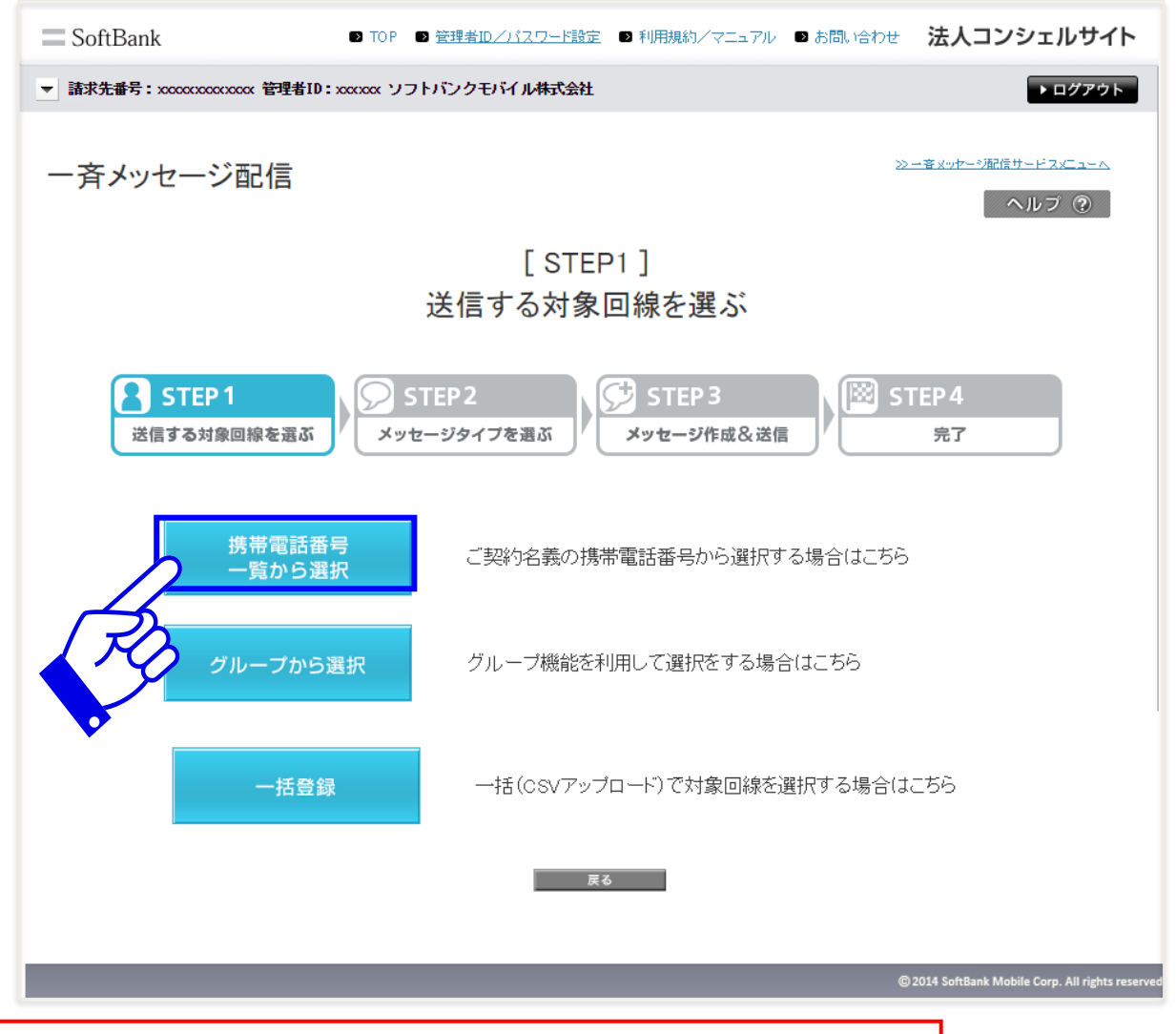

・本マニュアルでは、携帯電話番号一覧から選択の場合の手順を示しています。 グループから選択、一括登録をご利用の場合は管理者マニュアルをご参照ください。

 STEP 1
 STEP 2
 ジェセージタイプを選ぶ
 ジェセージ作成&送信
 IOO
 STEP 4

### (3)送信する対象回線を選択し「宛先確認画面へ」を押下します。

| SoftBank                                               | 🗈 ТОР 🛛                              | 管理者ID/パスワー                      | -ド設定 ■ 利用規約/マニュアル ■                 | ■お問い合わせ 法人コンシェルサイ                          |
|--------------------------------------------------------|--------------------------------------|---------------------------------|-------------------------------------|--------------------------------------------|
| ▼ 請求先番号: xxxxxxxxxxxxxxxxx 管                           | 理者ID:xxxxxx ソフ                       | トバンクモバイル株                       | 式会社                                 | ▶ ログアウト                                    |
| 一斉メッセージ配付                                              | Ē                                    |                                 |                                     | <u>≫ー客メッヤーの漏信サードスメニューへ</u><br>ヘルブ ⑦        |
|                                                        |                                      | [ S<br>送信する対                    | STEP1 ]<br>対象回線を選ぶ                  |                                            |
| STEP1<br>送信する対象回線を                                     | ·選ぶ タッセ                              | TEP 2<br>ージタイプを選ぶ               | STEP 3<br>メッセージ作成&送信                | ) STEP 4<br>売T                             |
|                                                        |                                      | 携帯電話番号な                         | いら対象回線を選択する                         |                                            |
| メッセージ送信の宛先を<br>全選択を行う場合は、「<br>ただし、一度に選択でき<br>□全対象回線へ送信 | 選択し、「宛先確認<br>全対象回線へ送信<br>る数は5,000回線ま | 図画面へ」ボタン?<br>』チェックボックス<br>までです。 | を押下してください。<br>えを選択してください。<br>検索 クリア | 50件表示 ▼<br>ページ内全選択 ページ内全募除                 |
|                                                        |                                      |                                 |                                     | 対象回線選択:0件/50件                              |
| 避択 No.                                                 | <u>グループ名</u>                         | 重达册号                            | 氏名                                  | <u> 親鸞名(1)</u>                             |
| 1                                                      | 営業1課                                 | 090-0000-0001                   | 汐留 携一郎                              | 営業第一本部                                     |
|                                                        | 営業1課                                 | 090-0000-0002                   | 沙留 携二郎                              | 営業第一本部                                     |
|                                                        | 名朱·陳<br>受業1連                         | 090-0000-0004                   | 沙溜 挑三郎                              | る来,刑一 本部<br>受業第→ 木部                        |
| 5                                                      | 営業1課                                 | 090-0000-0005                   | 沙留 挑五郎                              | 営業第→本部                                     |
| 6                                                      | 営業1課                                 | 090-0000-0006                   | 沙留 捞六郎                              | 営業第一本部                                     |
|                                                        | 営業1課                                 | 090-0000-0007                   | 汐留 携七郎                              | 営業第一本部                                     |
|                                                        | 営業1課                                 | 090-0000-0008                   | 汐留 携八郎                              | 营業第一本部                                     |
|                                                        |                                      |                                 | •                                   | •                                          |
| FO                                                     |                                      |                                 |                                     | 対象回線選択:0件/50件                              |
|                                                        |                                      |                                 | 123 法へ<br>宛先確認価面へ                   |                                            |
|                                                        |                                      |                                 |                                     | © 2014 SoftBank Mobile Corp. All rights re |

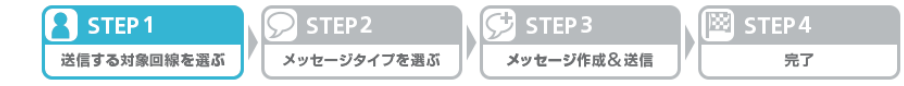

### (4)送信する対象回線を確認後、「メッセージタイプ選択」を押下します。

| SoftBank                                                                                                    | ■ TOP ■ 管理者ID/パ)                                                                            | スワード設定 🗈 利用規約/マニュアル | お問い合わせ 法人コンシェルサイト                               |  |  |  |  |
|----------------------------------------------------------------------------------------------------|---------------------------------------------------------------------------------------------|---------------------|-------------------------------------------------|--|--|--|--|
| ▼ 請求先番号: xxxxxxxxxxxx 管理者ID: xxxxxx ソフトバンクモバル株式会社                                                                        |                                                                                             |                     |                                                 |  |  |  |  |
| ー斉メッセージ配信 <u>&gt;===x=vt==%R@t==F2.c==^</u><br>ヘルブ ?                                                                     |                                                                                             |                     |                                                 |  |  |  |  |
|                                                                                                    |                                                                                             | [STEP1]             |                                                 |  |  |  |  |
|                                                                                                    | ×/=+                                                                                        | て社会同始大唱だ            |                                                 |  |  |  |  |
|                                                                                                    | 达信94                                                                                        | る対象凹線を選ふ            |                                                 |  |  |  |  |
| STEP<br>送信する対                                                                                                    | STEP 1<br>送信する対象回線を選ぶ STEP 2<br>メッセージタイプを選ぶ STEP 3<br>メッセージ作成&送信 デア デア デア デア デア デア デア デア デア |                     |                                                 |  |  |  |  |
| 以下の対象回線                                                                                                    | &に対するメッセージの作成を行います                                                                          | 。よろしければ「メッセージタイブ運   | 財代」ボタンを押下してください。                                |  |  |  |  |
|                                                                                                    |                                                                                             |                     | 対象回線件数:40件                                      |  |  |  |  |
| No.                                                                                                    | グループ名                                                                                       | ☆送册号▲               | <u>Ka</u>                                       |  |  |  |  |
| 1                                                                                                    | 営業1課                                                                                        | 090-0000-0001       | 汐留 携一郎                                          |  |  |  |  |
| 2                                                                                                    | 営業1課                                                                                        | 090-0000-0001       | 汐留 拂一郎                                          |  |  |  |  |
| 3                                                                                                    | 営業1課                                                                                        | 090-0000-0001       | 汐留 携一郎                                          |  |  |  |  |
| 4                                                                                                    | 営業1課                                                                                        | 090-0000-0001       | 沙留 携一郎                                          |  |  |  |  |
| 5                                                                                                    | 宮来1課                                                                                        | 030-000-000         | 22/167 7第一部<br>22/167 1世—101                    |  |  |  |  |
| 7                                                                                                    | 西赤 (鉄<br>学業1課                                                                               | 080-0000-0001       | ショ ボーロ                                          |  |  |  |  |
| 8                                                                                                    | ☆業1課                                                                                        | 090-0000-0001       | 沙留 探一郎                                          |  |  |  |  |
| 9                                                                                                    | 当100 mm<br>120 mm                                                                           | 090-0000-0001       | 沙留 携一郎                                          |  |  |  |  |
| 10                                                                                                    | 営業1課                                                                                        | 090-0000-0001       | 汐留 携一郎                                          |  |  |  |  |
| 11                                                                                                    | 営業1課                                                                                        | 090-0000-0001       | 汐留 携一郎                                          |  |  |  |  |
| 12                                                                                                    | 営業1課                                                                                        | 090-0000-0001       | 汐留 携一郎                                          |  |  |  |  |
| 13                                                                                                    | 営業1課                                                                                        | 090-0000-0001       | 沙留 携一郎                                          |  |  |  |  |
| 14                                                                                                    | 営業1課                                                                                        | 090-0000-0001       | ジョン 1月一日 10 10 10 10 10 10 10 10 10 10 10 10 10 |  |  |  |  |
| 16                                                                                                    | 「「「「「「」」<br>「「」」                                                                            | 090-000-000         | 2018年1月1日日<br>2月1日日                             |  |  |  |  |
| 17                                                                                                    | 古赤 (m)<br>営業1課                                                                              | 090-0000-0001       | 沙雷 語一郎                                          |  |  |  |  |
| 18                                                                                                    | 1日77、1日本<br>営業1課                                                                            | 090-0000-0001       | 沙留 携一郎                                          |  |  |  |  |
| 19                                                                                                    | 営業1課                                                                                        | 090-0000-0001       | 汐留 携一郎                                          |  |  |  |  |
| 20                                                                                                    | 営業1課                                                                                        | 090-0000-0001       | 汐留 携一郎                                          |  |  |  |  |
| 122 法へ<br>122 法へ<br>(2011 SoftBack Mobile Corp. All rights reserved)<br>(2011 SoftBack Mobile Corp. All rights reserved) |                                                                                             |                     |                                                 |  |  |  |  |

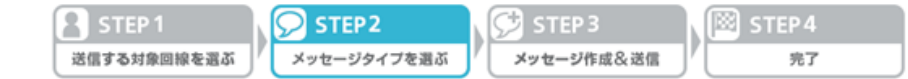

### (5) 送信するメッセージの種別を選択し、「メッセージ作成」を押下します。

| SoftBank                 | ■ TOP ■ 管理者ID/パスワード設定 ■ 利用規約/マニュアル ■ お問い合わせ 法人コンシュ                                                                                                    | :ルサイト                     |  |  |  |  |  |  |  |
|--------------------------|----------------------------------------------------------------------------------------------------|---------------------------|--|--|--|--|--|--|--|
| ▼ 請求先番号: xxxxxxxxxxxxx 管 | 理者ID:xxxxxx ソフトバンクモバイル株式会社                                                                                                    | ログアウト                     |  |  |  |  |  |  |  |
| 一斉メッセージ配信                | ■                                                                                                    | <sup>ス</sup> ズニュート<br>ブ ⑦ |  |  |  |  |  |  |  |
| [STEP2]<br>メッセージタイプを選ぶ   |                                                                                                    |                           |  |  |  |  |  |  |  |
| STEP 1<br>送信する対象回線を      | STEP 1       STEP 2         送信する対象回線を選ぶ       メッセージタイプを選ぶ                                                                                                    |                           |  |  |  |  |  |  |  |
| 送信するメッセージの種              | 別を選択し、「メッセージ作成」ボタンを押下して下さい。                                                                                                    |                           |  |  |  |  |  |  |  |
| ● SMS                    | 全角約128文字までのメッセージを送信できます。件名や添付ファイルは設定できません。                                                                                                    |                           |  |  |  |  |  |  |  |
| • S!メール (MMS)            | 全角約10,000文字までのメッセージを送信できます。また、件名、添付ファイル、開封後のメール<br>自動消去の設定を行うこともできます。<br>※ご利用には8 ベーシックバックへのご加入が必要です。                                                               | L                         |  |  |  |  |  |  |  |
| • HTMLX-JL               | 文字色や大きさ、太字・下線など、装飾したメッセージを送信できます。また、件名、添付ファイル、開封後のメール自動消去の設定を行うこともできます。<br>※ご利用には3 ベーシックバックへのご加入が必要です。<br>※受信される端末によっては、正常に表示ができない場合があります。詳しくは利用マニュアル<br>をご確認ください。 | ,                         |  |  |  |  |  |  |  |
|                          | キャンセル メッセージ作成                                                                                                    |                           |  |  |  |  |  |  |  |
|                          | © 2014 SoftBank Mobile Cor                                                                                                    | p. All rights reserved    |  |  |  |  |  |  |  |

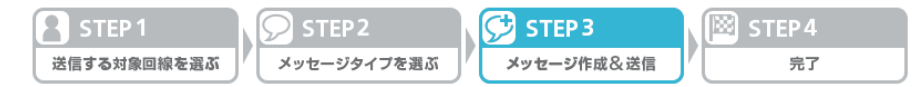

### (6) メッセージを作成し「送信確認画面へ」を押下します。

|                                               | 理者10: x00000 ソフトハンクモハイル株式会社                                                                                         |                                                                                  |                                                                      |
|-----------------------------------------------|----------------------------------------------------------------------------------------------------|----------------------------------------------------------------------------------|----------------------------------------------------------------------|
| ー斉メッセージ配信                                     | Ē                                                                                                    | <u>≫=≆vot=096tt=23/5==∧</u><br>へルノフ (®                                           |                                                                      |
|                                               | [STEP3]                                                                                                    |                                                                                  | $\frown$                                                             |
|                                               | メッセージ作成&送信                                                                                                    |                                                                                  |                                                                      |
| STEP 1<br>送信する対象回線を                           | ③ STEP2<br>メッセージタイプを選ぶ<br>メッセージ作用                                                                                   | x&送信 STEP 4<br>充7                                                                | ■差出人メールアドレ<br>半角72文字まで入力で<br>詳人はヘルプ・利用マ<br>※デフォルト(10803938<br>できません。 |
|                                               | メッセージ(S!メール(MMS))作成                                                                                                 | ŝ                                                                                | 08039392207                                                          |
| 送信するメッセージを<br>メッセージ全体の送信<br>メッセージサイズの計        | こ入力し、「送信確認画面へ」ボタンを押下してください。<br>言可能サイズ(は300KByteまでです。<br>†算方法は、ヘルブ・利用マニュアルをご参照ください。                                  | 「サイズ計算」 KPdda                                                                    | ◆ファイル添付                                                              |
| ◆件名                                           |                                                                                                    |                                                                                  | メール主体 COOKBと<br>※2MB以上のファイルる                                         |
| 全角170文字(512By                                 | rte)まで入力可能です。                                                                                                    |                                                                                  | こい。 ファイルを選択 選択さ                                                      |
| ※一部の記号など、                                     | こ利用順ブはい文字かこさいます。詳しくはヘルフ・利用                                                                                          | 用イーユアルを⊂参照下さい。                                                                   | ◆送信オプション                                                             |
| ◆メール本文                                        |                                                                                                    |                                                                                  | ー<br>以下のチェックボックス<br>うことができます。<br>一度開封い消去された                          |
| 全角10,000文字(30)<br>※一部の記号など、<br>※1行に300文字以J    | <b)まで入力可能です。<br>ご利用頂けない文字がございます。詳しくはヘルプ・利明<br/>と入力すると自動で改行が入ります。改行位置は送信確</b)まで入力可能です。<br>                           | 用マニュアルをご参照下さい。<br>認画面でご確認ださい。                                                    | □自動消去                                                                |
|                                               |                                                                                                    |                                                                                  |                                                                      |
|                                               |                                                                                                    |                                                                                  |                                                                      |
| ◆ 差出人 設定<br>si×ール (MVs)およ                     | 「『HTM メールにて差出人 (Eromアドレス)を設定・変更                                                                                     | する際には、以下の内容に同音頂く必要が                                                              |                                                                      |
| あります。<br>内容をご確認の上、                            | 同意頂ける場合は「利用規約に同意する」ラジオボタン                                                                                           | を押下して下さい。                                                                        |                                                                      |
| 本サービスにてメ<br>すまし行為を行う<br>ます。また、当社(<br>ご利用によって当 | シセージ送信を行う際、差出人(Fromアドレス)の変更を<br>等、当社が不適切と認める行為を行った場合は、本サー<br>はこの機能のご利用によって生じたご契約者の損害につ<br>純払り損害を受けた場合、当社は当該ご契約者に対して | 行えますが、この機能を利用してなり<br>ビスの提供を中断する場合がござい<br>201で一切責任を負わず、この機能の<br>損害賠償請求ができるものとします。 |                                                                      |
| ◎ 上記内容を保                                      | 証した上で、利用規約に同意する ® 同意しない                                                                                             |                                                                                  |                                                                      |
|                                               |                                                                                                    |                                                                                  |                                                                      |

<section-header><section-header><section-header><section-header><section-header><section-header><section-header><section-header><section-header><text><text><text><text><text><text><section-header><section-header><section-header><section-header><text><text><text>

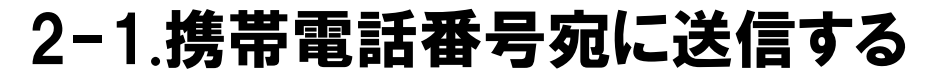

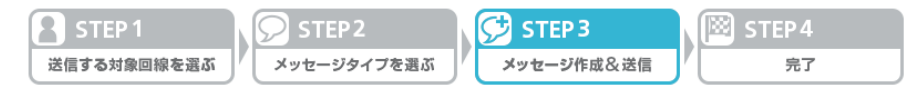

### (7)メッセージを確認し、「メッセージ送信」を押下します。

| SoftBank                                                                                                    | ■ TOP ■ 管理者ID/パスワード記   | 愛定 ■ 利用規約/マニュアル ■ お問い合わせ                                        | 法人コンシェルサイト                                       |  |  |  |  |
|----------------------------------------------------------------------------------------------------|------------------------|-----------------------------------------------------------------|--------------------------------------------------|--|--|--|--|
| ■ 請求先番号:xxxxxxxxxxxxxxxxxxxxxxxxxxxxxxxxxxxx                                                                  | : xxxxxx ソフトバンクモバイル株式会 | 社                                                               | ▶ ログアウト                                          |  |  |  |  |
| 一斉メッセージ配信                                                                                                    |                        |                                                                 | ≫-査メッヤーシ漸信サードス <u>パューへ</u><br>ヘルブ ⑦              |  |  |  |  |
|                                                                                                    | [ ST                   | EP3]                                                            |                                                  |  |  |  |  |
|                                                                                                    | メッセージ                  | 作成&送信                                                           |                                                  |  |  |  |  |
| STEP 1       STEP 2       STEP 3       STEP 4         送信する対象回線を選ぶ       メッセージタイプを選ぶ       メッセージ作成&送信       完了 |                        |                                                                 |                                                  |  |  |  |  |
|                                                                                                    | 送信メッ                   | セージ確認                                                           |                                                  |  |  |  |  |
|                                                                                                    | ◆ メッセージタイプ:            | S!メール (MMS)                                                     |                                                  |  |  |  |  |
|                                                                                                    | ♦ メッセージサイズ:            | 300KB                                                           |                                                  |  |  |  |  |
|                                                                                                    | ◆ 件名:                  | 10月度の営業 業務連絡                                                    |                                                  |  |  |  |  |
|                                                                                                    | ◆ 本文:                  | 1日~10日 ・・・ 1万件 契約<br>11日~20日 ・・・ 1.5万件 契約<br>21日~30日 ・・・ 2万件 契約 |                                                  |  |  |  |  |
|                                                                                                    | ◆ 差出人メールアドレス:          | sousin.motoxx@softbank.co.jp                                    |                                                  |  |  |  |  |
|                                                                                                    | ◆ 添付ファイル:              | XXXXXXX.jpg(100KB)                                              |                                                  |  |  |  |  |
|                                                                                                    | ◆ 送信オブション:             | 自動消去                                                            |                                                  |  |  |  |  |
|                                                                                                    | ++>th                  | メッセージ送信                                                         | 🕞 2014 SoftBank Mobile Corp. All rights reserved |  |  |  |  |

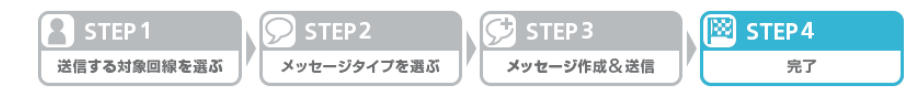

### (8) ポップアップ画面で「OK」を押下すると完了です。

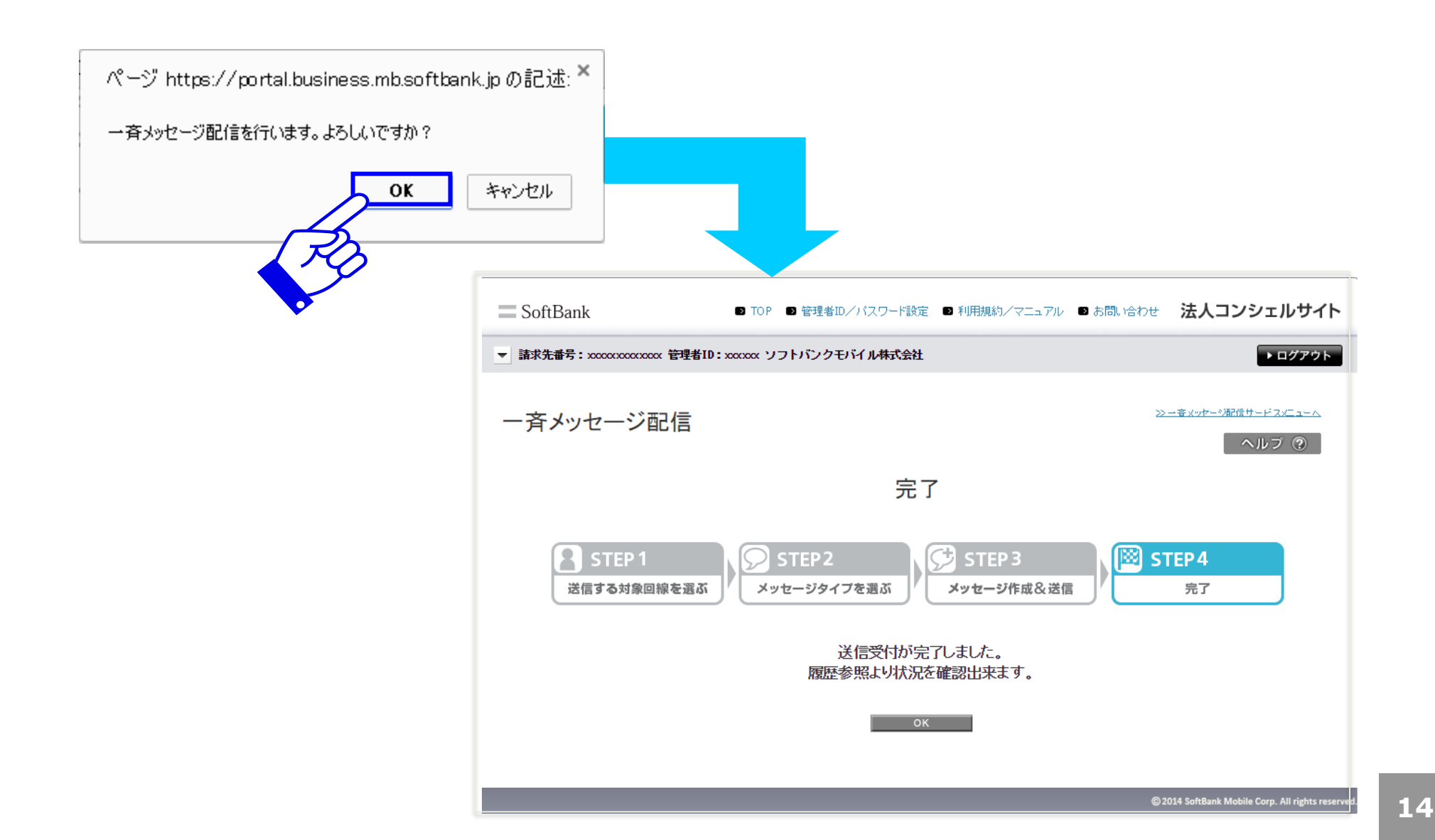

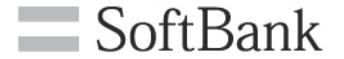

# 2-2.携帯電話番号宛に送信する 履歴確認/再送

## 2-2.携帯電話番号宛に送信する 履歴確認/再送

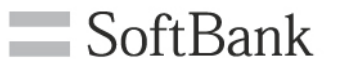

# 携帯電話番号宛にメッセージを送信した場合、以下の手順で送信したメッセージの履歴の確認、再送が行えます。

(1) サービスメニュー画面より送信履歴を確認するの「次へ」を押下します。

| ■ SoftBank  ■ TOP ■ 管理者(D/パスワード設定 ■ 利用規約/マニュアル ■ さ                                                                               | 調い合わせ 法人コンシェルサイト                                          |
|----------------------------------------------------------------------------------------------------|-----------------------------------------------------------|
| 請求先番号:3030240736 管理者1D:Testkk9876 開発用検証会社                                                                                        | ▶ ログアウト                                                   |
| サービスメニュー<br>                                                                                                    | 各種情報                                                      |
| 一斉メッセージ配信とは、対象回線の携帯電話にメール (SMS/SIメール (MMS) /HTMLメー<br>ル/Eメール)を一斉送信するサービスです。                                                      | <ul> <li>利用マニュアル/利用規約はこちら</li> <li>クイックスタートガイド</li> </ul> |
| 携帯電話番号宛に送信する                                                                                                    | ヘルプ                                                       |
| 携帯電話番号宛にメッセージが送信できます。<br>対象機種<br>4Gケータイ スマートフォン iPhone Android<br>タブレット <b>次へ</b>                                                | <ul> <li></li></ul>                                       |
| 送信履歴を確認する                                                                                                    |                                                           |
| 送信したメッセージの履歴や送信状況が確認できます。また、メッセージの再送を行う<br>ことができます。<br>,次へ                                                                       |                                                           |
| Eメールアドレス宛に送信する                                                                                                    |                                                           |
| メール形式を選択せずにS!メールもしくはEメール エロ線に一括送信することができます。<br>対象回線を選択して送信することもできます。<br>対象機種<br>4G ケータイ スマートフォン iPhone iPad Android<br>タブレット ,次へ |                                                           |
| 送信履歴を確認する                                                                                                    |                                                           |
| 送信したメッセージの履歴や送信状況が確認できます。<br>・次 へ                                                                                                |                                                           |

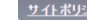

## 2-2.携帯電話番号宛に送信する 履歴確認/再送

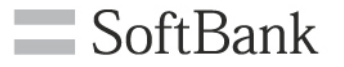

(2)送信履歴が表示されます。

履歴の詳細を確認する場合、メッセージの再送を行う場合は再送したいメッセージに 対応する行の「表示」を押下します。

| SoftBank     | ¢                                                                                                    | Ð                | TOP ■ 管理者II | )/バスワード設定         | ▶ 利用規約/マニュア,                                           | レ ■ お問い合わせ 法人口:    | ンシェルサイト                          |
|--------------|----------------------------------------------------------------------------------------------------|------------------|-------------|-------------------|--------------------------------------------------------|--------------------|----------------------------------|
| ▼ 請求先番号:     | ▼ 請求先番号: xxxxxxxxxxxxxxxxx 管理者ID: xxxxxxx ソフトバンクモバイル株式会社                                                         |                  |             |                   |                                                        |                    |                                  |
| 一斉メッ         | セージ                                                                                                    | 祁信               |             |                   |                                                        | ≫ー査メッヤーや通          | <sup>信サービス/ニューム</sup><br>ヘルプ ⑦   |
|              |                                                                                                    |                  |             | 送信履               | 歴                                                      |                    |                                  |
| 送信した<br>各項目こ | とこ日 R& RE<br>送信したメッセージの履歴を表示します。表示ボタンでメッセージの詳細を閲覧することが可能です。<br>各項目ごとに絞込検索が可能です。また、項目の詳細についてはヘルプ・利用マニュアルをご参照ください。 |                  |             |                   |                                                        |                    |                                  |
|              | 添付 団<br>タイプ 団                                                                                                    | 皆定なし ▼<br>皆定なし ▼ |             |                   | ± -72                                                  |                    |                                  |
| 送信           | ∃日時 ∟<br>込み □                                                                                                    |                  |             | ·定幻。 ▼            | ま こ わりア ね な し かり ア し し し し し し し し し し し し し し し し し し | 20                 | 件表示 ▼                            |
|              |                                                                                                    |                  |             |                   |                                                        | 受付付                | 牛数:20件                           |
| 适付           | 247                                                                                                    | 送信日時             | 管理者名        | 管理者D              | <u> 送信 xmを一心</u>                                       | <u>住名/備考</u>       | 詳細表示                             |
| 0            | HTML                                                                                                    | 2009/12/2110:00  | 管理者         | Manager®admin     | x00000000x                                             | 台風により自由出社          | 表示                               |
|              | SMS                                                                                                    | 2009/12/1215:00  | 管理者         | Manager®admin     | X0000000X                                              | ممم                | 表示                               |
| U            | MMS                                                                                                    | 2009/09/22 15:00 | 管理者         | Manager®admin     | X00000000X                                             | 【連報】000000         | 表示                               |
| U            | HTML                                                                                                    | 2009/09/18 18:30 | 管理者         | Manager®admin     | X0000000X                                              | 作業日報の書式変更のお知らせ     | 表示                               |
|              | SMS                                                                                                    | 2009/09/09 09:00 | 管理者         | Manager®admin     | ×*****                                                 |                    | 表示                               |
|              | SMS                                                                                                    | 2009/08/31 17:15 | 管理者         | Managereadmin     |                                                        |                    | <u></u> 衣示                       |
|              | SMS                                                                                                    | 2008/08/05 1015  | 會理者         | Manager®admin     | 200000000                                              |                    | 表示                               |
|              | 0.110                                                                                                    |                  | 072.0       | inanagai o danini |                                                        |                    | 901                              |
|              |                                                                                                    |                  |             |                   |                                                        | 受付任                | 牛数:20件                           |
|              |                                                                                                    |                  |             |                   |                                                        |                    |                                  |
|              |                                                                                                    |                  |             | 123456789         | 10 次へ                                                  |                    |                                  |
|              |                                                                                                    |                  |             | 戻る                |                                                        |                    |                                  |
|              |                                                                                                    |                  |             |                   |                                                        |                    |                                  |
|              |                                                                                                    |                  |             |                   |                                                        |                    |                                  |
|              |                                                                                                    |                  |             |                   |                                                        | © 2014 SoftBank Me | obile Corp. All rights reserved. |
|              |                                                                                                    |                  |             |                   |                                                        |                    |                                  |

## 2-2.携帯電話番号宛に送信する 履歴確認/再送

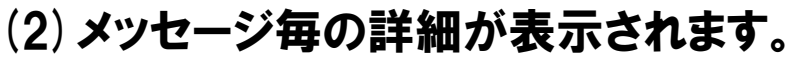

再送を行う場合、画面右下のプルダウンより「未通達の対象者」か「前回同様の対象者」 を選び、「再送」を押下します。

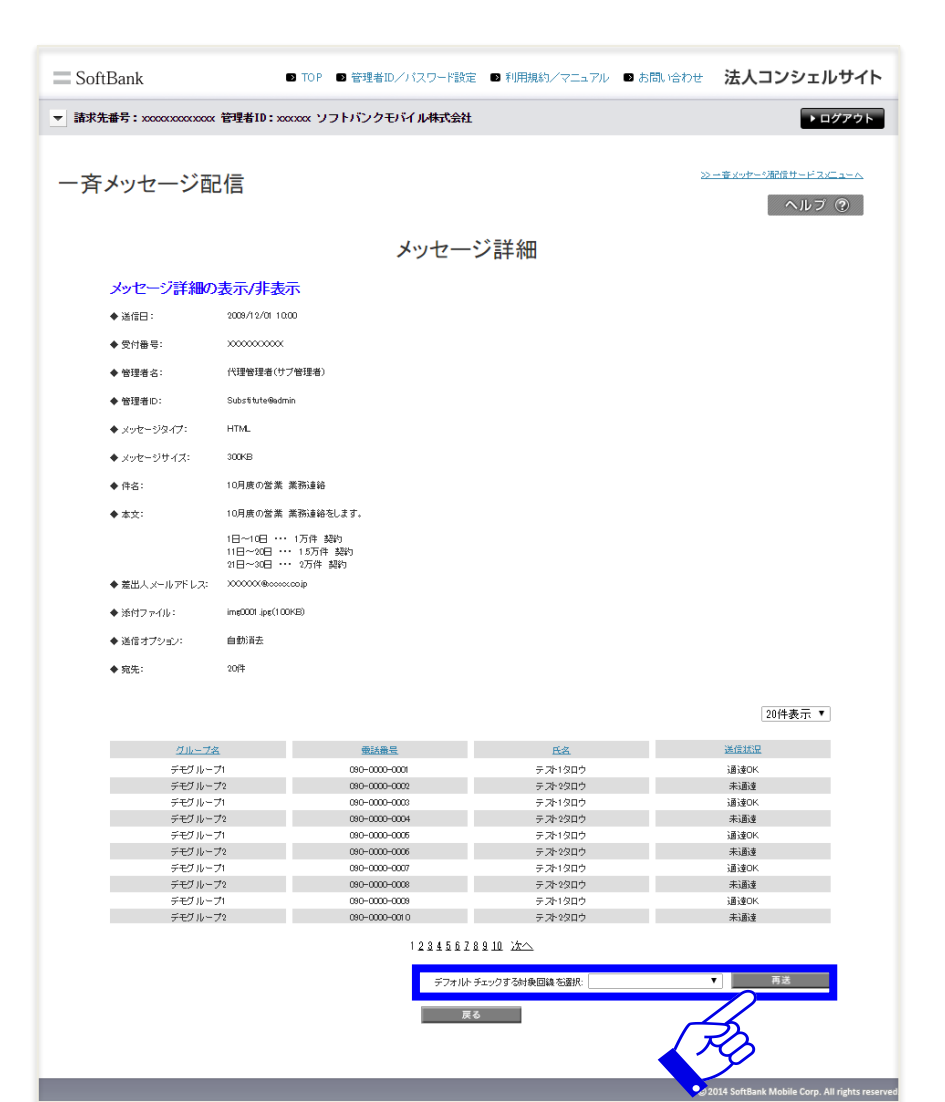

SoftBank

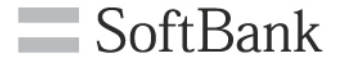

## 2-3. Eメールアドレス宛に送信する

2-3.Eメールアドレス宛に送信する

完了

### Eメールアドレス宛てに送信する場合の手順を以下に示します。 (1)サービスメニュー画面からEメールアドレス宛てに送信するの「次へ」ボタンを押下します。

| SoftBank                                                                                                    | S TOP ■ 管理者iD/バスワード設定 ■ 利用規約/マニュアル                                    | ■ お問い合わせ 法人コンシェルサイト                                                   |
|----------------------------------------------------------------------------------------------------|-----------------------------------------------------------------------|-----------------------------------------------------------------------|
| 請求先番号:3030240736 管理者ID:Testkk9                                                                                                    | 1876 開発用検証会社                                                          | ▶ログアウト                                                                |
| サービスメニュー                                                                                                    |                                                                       | 各種情報                                                                  |
| - 一斉メッセージ配信                                                                                                    |                                                                       | [情報]                                                                  |
| ー<br>一斉メッセージ配信とは、対象回線の携<br>ル/Eメール)を一斉送信するサービスです                                                                                                    | 帯電話にメール (SMS/S!メール (MMS) / HT MLメー<br>す。                              | <ul> <li>利用マニュアル/利用規約はこちら</li> <li>ちら</li> <li>クイックスタートガイド</li> </ul> |
| 携帯電話番号宛に送信する                                                                                                    |                                                                       | ヘルプ                                                                   |
| 携帯電話番号宛(にメッセージが送信<br>対象機種<br>4G ケータイ スマートフォン IPhone AT                                                                                                  | fできます。<br>droid<br>レット <b>次へ</b>                                      | <ul> <li>詳細はこちら</li> <li>回線情報管理からメールアドレ<br/>スを登録する場合はこちら</li> </ul>   |
| 送信履歴を確認する                                                                                                    |                                                                       |                                                                       |
| 送信したメッセージの履歴や送信状<br>ことができます。                                                                                                    | 況が確認できます。また、 メッセージの 再送を行う<br>・ 次 へ                                    |                                                                       |
| Eメールアドレス宛に送信す                                                                                                    | వ                                                                     |                                                                       |
| <ul> <li>メール形式を選択せずにSIメールもしきます。</li> <li>対象回線を選択して送信することもで対象機種</li> <li>46 ケータイ スマートフォン Phone P</li> <li>送信履歴を確認する</li> <li>送信したメッセージの履歴や送信状</li> </ul> | LくはEメールにて全回線に一括送信することがで<br>できます。<br><sup>244</sup> クフレット<br>次へ<br>、次へ |                                                                       |

### 2-3.Eメールアドレス宛に送信する

メッセージ作成&送信

🔁 STEP 1

完了

æ

### (2)メッセージを作成し、「決定」を押下します。

| ション目行                                                                                                    | ≫ − 寄メッヤー◇那信サービスメニューへ |                                                                                                    |
|----------------------------------------------------------------------------------------------------|-----------------------|----------------------------------------------------------------------------------------------------|
|                                                                                                    | ヘルフ ②                 | ◆差出大設定                                                                                                    |
| [ STEP1 ]<br>メッセージ作成&送信                                                                                                    | -                     | ▲ ユロハロシー<br>メッセージの差出人(Fromアドレス)を設定する際には、以下の内容に同意I頂く必要があります。<br>内容をご確認の上、同意I頂ける場合は「利用規約に同意する」ラジオボタンを押下して下さい。                                                                                                    |
| STEP 1     ※       メッセージ作成&送信     売了                                                                                                    |                       | 差出人メールアドレスは「sbm-biz-concierge@bizmb.softbank.jp」となります。但し、差出人メールアドレスを指定<br>し、SIメール (MMS)で送信した場合は、指定したメールアドレスでメッセージを送信します。この機能のご利用に<br>よってなりすまし行為を行うなど、当社が不適切と認める行為を行った場合は、本サービスの提供を中断する場<br>合がございます。また当社は、この機能のご利用によって生じたご契約者の損害については一切の責任を負わ<br>ず、またこの機能のご利用によって当社が損害を受けた場合、当社は当該ご契約者に対して損害賠償請求がで<br>きるものとします。 |
| 送信するメール文を作成します。<br>作成が完了したら「決定」を押下してください。                                                                                                    |                       | <ul> <li>●上記内容を確認した上で、同意する</li> <li>●同意しない</li> <li>■差出人メールアドレス</li> <li>半角ワウ文字まで入力できます。</li> <li>全角文字、半角力ナ、および"∞" " " "以外の記号は利用できません。</li> </ul>                                                                                                    |
| ◆件名 全角170文字(512Byte)まで入力可能です。                                                                                                    |                       | 詳人はヘルン・利用マニュアルをご確認下さい。<br>Eメールでメッセージを送信した場合は、差出人(Fromアドレス)は変更されません。差出人メールアドレスは本文中に表示されます。                                                                                                    |
| ※一部の記号など、ご利用頂けない文字がございます。詳しくはヘルプ・利用マニュアルをご参照                                                                                                    | 下さい。                  | sbm-biz-concieree@biz.mb.softbank.jp                                                                                                    |
|                                                                                                    |                       | ◆ファイル添付                                                                                                    |
| <ul> <li>▲ ハール キ ×</li> <li>全角10,000文字(30KB)まで入力可能です。</li> <li>※一部の記号など、ご利用頂 ガル、文字がございます。詳(人はヘルプ・利用マニュアルをご参照<br/>※1行に200文字以上入力すると自動で改行が入ります。改行位置は送信確認画面でご確認べたる</li> </ul> | 下さい。<br>い。            | メール全体で100KBを超えないサイズのファイルを添付できます。<br>ファイル名が半角英数字のファイルのみ添付できます。<br>※2MB以上のファイルをアップロードしようとすると、他項目の入力情報が消えてしまう場合がありますので、ご注意下<br>さい。                                                                                                    |
|                                                                                                    |                       | ファイルを選択 選択されていません                                                                                                    |

## 2-3.Eメールアドレス宛に送信する

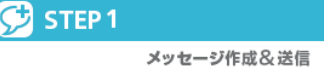

完了

8

### (3) 送信内容の確認を行い、「メッセージ送信」を押下します。

| SoftBank                                           | ▶ TOP ▶ 管理者ID/パスワード設定 ▶ 利用                                                                                                    | 現約/マニュアル ■ お問い合わせ 法人コンシェルサイト                     |  |  |  |
|----------------------------------------------------|----------------------------------------------------------------------------------------------------|--------------------------------------------------|--|--|--|
| ▼ 請求先番号: xxxxxxxxxxxx 管理者ID: xxxxxx ソフトバンクモバイル株式会社 |                                                                                                    |                                                  |  |  |  |
| ー斉メッセージ配信 <u>※-まックナージ履行サービ</u> へル                  |                                                                                                    |                                                  |  |  |  |
|                                                    | [SIEP1]<br>イットー 心佐古 Q                                                                                                    | `¥ /=                                            |  |  |  |
|                                                    | メッセーンTFRLを                                                                                                    | 达信                                               |  |  |  |
|                                                    |                                                                                                    |                                                  |  |  |  |
|                                                    | メッセージ作成&送信                                                                                                    | 完了                                               |  |  |  |
|                                                    |                                                                                                    |                                                  |  |  |  |
|                                                    | 送信内容の確認                                                                                                    |                                                  |  |  |  |
| 送信先                                                | 「送信先」から送信先の確認や変更ができます。                                                                                                    |                                                  |  |  |  |
| 以下の内容を送信先に一括で送信します。<br>よろしければ「メッセージ送信」を押下してください。   |                                                                                                    |                                                  |  |  |  |
| メールタイプ                                             | MMS                                                                                                    | Eメール                                             |  |  |  |
| 差出人                                                | 08039392207                                                                                                    | sbm-biz-concieræ@biz.mb.softbank.jp              |  |  |  |
| 返信先                                                |                                                                                                    |                                                  |  |  |  |
| 件名                                                 | 件名かんたん一斉配信について                                                                                                    |                                                  |  |  |  |
| 本文                                                 | かんたん一斉配信とは、宛先の機種に適したメールタイブを自動選択してメールを送信する一斉同報機能です。<br>一斉メッセージ配信機能はり少ない操作手順でメールを全対象回線に送信できることが特徴です。                                                                                    |                                                  |  |  |  |
|                                                    | PadlにはEメールにて、それ以外の機種にはSIメール(MMS)にてメールを送信します。<br>またEメールに対応済みのスマートフォン各機種(IPhone含む)には、Eメールでも送信可能です。<br>かんたん一斉配信では、全対象回線への一斉同報することを目的とした機能ですが、オブショナルに宛先を指定<br>することで特定の対象回線のみに送信することをできます。 |                                                  |  |  |  |
|                                                    |                                                                                                    |                                                  |  |  |  |
| 添付ファイル                                             | かんたん一斉配信の利用方法について.pdf                                                                                                    |                                                  |  |  |  |
| メッセージサイズ                                           | 100KByte                                                                                                    |                                                  |  |  |  |
|                                                    |                                                                                                    |                                                  |  |  |  |
|                                                    | xytz-                                                                                                    | ジ送信                                              |  |  |  |
|                                                    |                                                                                                    | _                                                |  |  |  |
|                                                    |                                                                                                    | © 2014 SoftBank Mobile Corp. All rights reserved |  |  |  |

 送信先にすべての対象回線が選択されている状態です。対象回線を絞りたい場合や、メッセージタイプを 変更したい場合は「送信先」ボタンを押下してください。詳しい手順については一斉メッセージ配信管理者マ ニュアルをご参照ください。

## 2-3.Eメールアドレス宛に送信する

STEP 1 メッセージ作成&送信

完了

### (4) ポップアップ画面の「OK」を押下すると完了です。

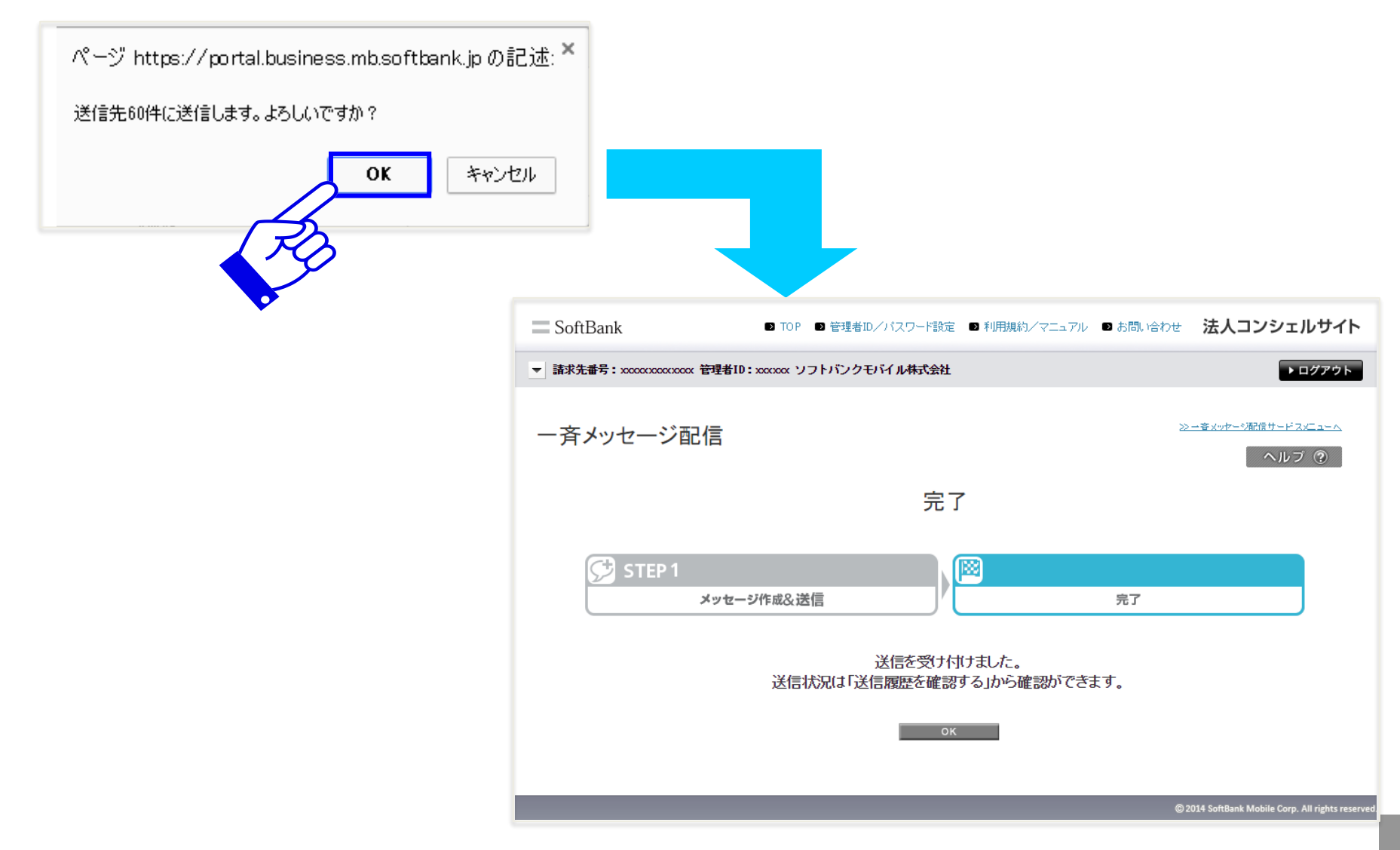

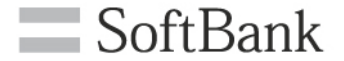

# 2-4. Eメールアドレス宛に送信する 履歴確認

## 2-4.Eメールアドレス宛に送信する 履歴確認

### Eメールアドレス宛にメッセージを送信した場合の履歴の確認方法を以下に示します。 なお、Eメールアドレス宛に送信した場合、履歴からのメッセージ再送はできません。 (1)サービスメニューから送信履歴を確認するの「次へ」を押下します。

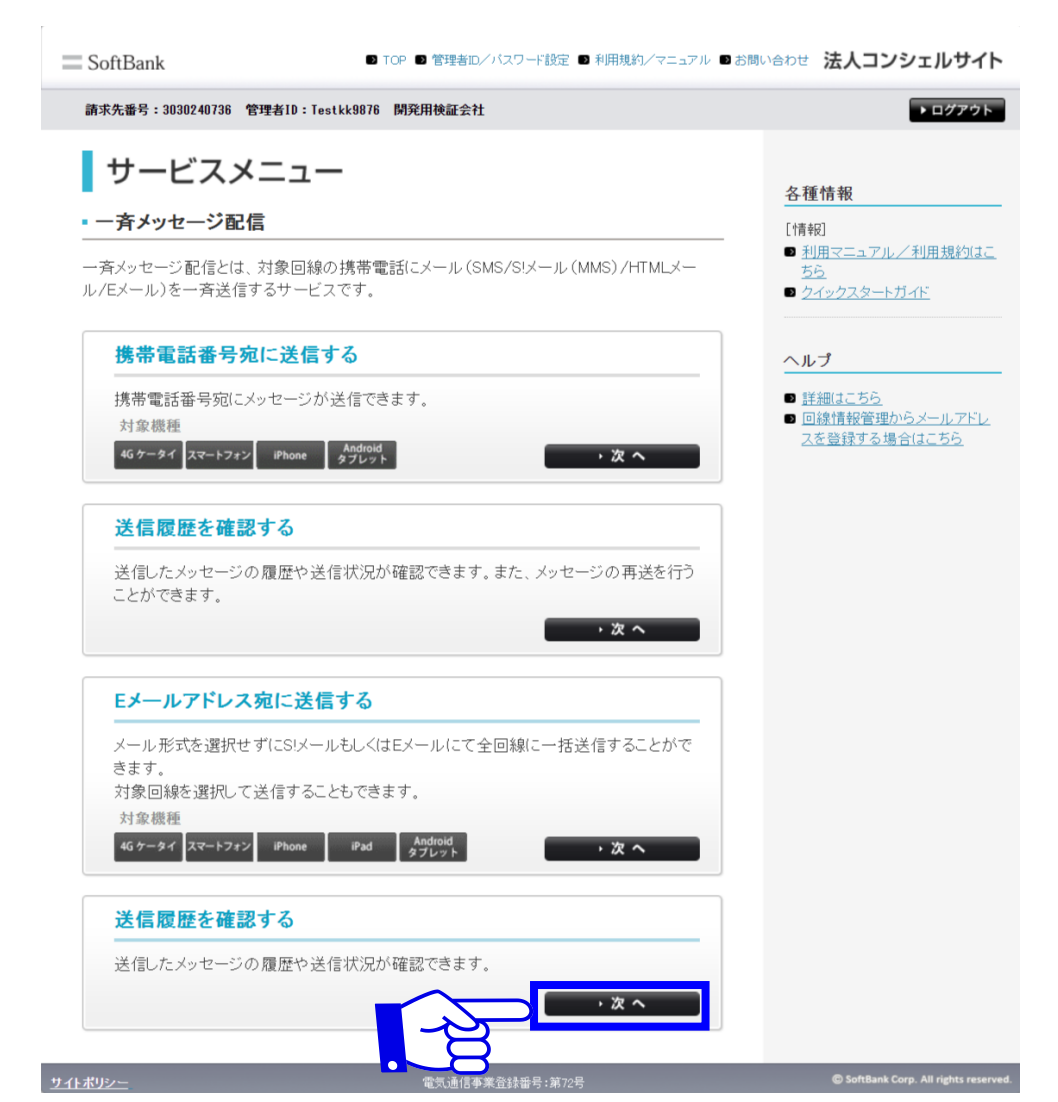

SoftBank

## 2-4.Eメールアドレス宛に送信する 履歴確認

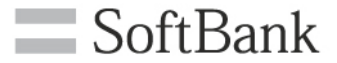

### (2)送信履歴が表示されます。

### メッセージ毎の詳細履歴を確認する場合は確認したいメッセージの 受付番号を押下します。

|                                                    | SoftBank                 | 🗈 ТОР                  | ■ 管理者ID/バスワード設定               | ▶ 利用規約/マニュアル            | / ■ お問い合わせ                             | 法人コンシェルサイト                                    |
|----------------------------------------------------|--------------------------|------------------------|-------------------------------|-------------------------|----------------------------------------|-----------------------------------------------|
| ▼ 請求先番号: xxxxxx xxxxx と理者ID: xxxxxx ソフトバンクモバイル株式会社 |                          |                        |                               |                         | ► ログアウト                                |                                               |
|                                                    | 一斉メッセージ酢                 | 已信                     |                               |                         | <u>»-</u>                              | - <del>客メッヤー S都信サードスメニューへ</del><br>ヘルブ ⑦      |
|                                                    | 送信履歴                     |                        |                               |                         |                                        |                                               |
|                                                    |                          |                        |                               |                         |                                        |                                               |
|                                                    | 送信したメッセーシの<br>各項日ごとに絞込検! | )履歴を表示します<br>索が可能です。また | 。受付番号からメッセーシの<br>た 項目の詳細については | り詳細を閲覧するこ<br>ヘルブ・利用マニュ「 | とか可能です。<br>アルをご参照くださ                   | i. ) .                                        |
|                                                    |                          |                        |                               |                         | ////////////////////////////////////// | • •                                           |
|                                                    | 指定なし                     |                        | 検索 クリア                        |                         |                                        | 20件表示 ▼                                       |
|                                                    |                          |                        |                               |                         |                                        | 受付件数:40件                                      |
|                                                    |                          |                        |                               |                         |                                        |                                               |
|                                                    | 帶付無是                     | 送信日時                   | <u>件名</u>                     | 管理者名                    | 管理者D                                   | 受付状況                                          |
|                                                    | 201304090000020          | 2013/04/09 9:30        | 緊急連絡                          | 管理者                     | Manager®admin                          | 処理中                                           |
|                                                    | 201304090000013          | 2013/04/08 20:30       | 緊急連絡                          | 管理者                     | Manager®admin                          | 受付完了                                          |
|                                                    | 2013040900000018         | 2013/04/0815:30        | 緊急連絡                          | 管理者                     | Manager®admin                          | 処理中                                           |
|                                                    | 201304090000017          | 2013/04/08 9:30        | 緊急連絡                          | 管理者                     | Manager®admin                          | 成功                                            |
|                                                    | 201304090000016          | 2013/04/07 20:30       | 緊急連絡                          | 代理管理者(サブ管理者)            | Substitute@admin                       | 成功                                            |
|                                                    | 201304090000015          | 2013/04/07 15:30       | 緊急連絡                          | 管理者                     | Manager®admin                          | 失敗有り                                          |
|                                                    | 2013040900000014         | 2013/04/07 9:30        | 緊急連絡                          | 管理者                     | Manager®admin                          | 成功                                            |
|                                                    | 201304090000003          | 2013/04/0315:30        | 緊急連絡                          | 管理者                     | Manager®admin                          | 失敗有り                                          |
|                                                    | 201304090000002          | 2013/04/03 9:30        | 緊急連絡                          | 管理者                     | Manager®admin                          | 成功                                            |
|                                                    | 201304090000001          | 2013/04/03 20:30       | 緊急連絡                          | 管理者                     | Manager®admin                          | 失敗有り                                          |
|                                                    |                          |                        |                               |                         |                                        | 受付件数:40件                                      |
|                                                    |                          |                        | ¥~ 10 \                       | <b>4</b> ^              |                                        |                                               |
|                                                    |                          |                        | <u>1417</u> 12 2              | <u>A. &gt;</u>          |                                        |                                               |
|                                                    |                          |                        | 戻る                            |                         |                                        |                                               |
|                                                    |                          |                        |                               |                         |                                        |                                               |
|                                                    |                          |                        |                               |                         |                                        |                                               |
| - 1                                                |                          |                        |                               |                         | © 20                                   | 14 SoftBank Mobile Corp. All rights reserved. |

## 2-4.Eメールアドレス宛に送信する 履歴確認

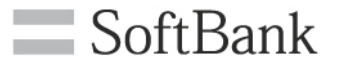

### (3) メッセージ毎の詳細が表示されます。

| SoftBan                                                                           | k                                                                                                    | D TOP D       | 管理者ID/パスワード語    | 愛定 ■ 利用規約/マニ            | ニュアル 💵 お問い合わせ          | 法人コンシェルサイト                                       |
|-----------------------------------------------------------------------------------|----------------------------------------------------------------------------------------------------|---------------|-----------------|-------------------------|------------------------|--------------------------------------------------|
| ▼ 請求先番号: xxxxxxxxxxxxxxxxxxxx 管理者ID: xxxxxxx ソフトバンクモバイル株式会社                       |                                                                                                    |               |                 |                         | ▶ ログアウト                |                                                  |
| <ul> <li>一 斉メッセージ配信</li> <li>※-東メッセージ配信</li> <li>ベルブ ⑦</li> <li>送信履歴詳細</li> </ul> |                                                                                                    |               |                 |                         |                        |                                                  |
| <i></i>                                                                           | ヒージ詳細の表示                                                                                                    | 〒/非表示         |                 |                         |                        |                                                  |
|                                                                                   | メッセージタイプ                                                                                                    | MMS           |                 | Eメール                    |                        |                                                  |
|                                                                                   | 差出人                                                                                                    | 08039392207   |                 | sbm-biz-concierge@biz.m | b <i>s</i> oftbankip   |                                                  |
|                                                                                   | 返信先                                                                                                    |               |                 |                         |                        |                                                  |
|                                                                                   | 件名                                                                                                    | かんたん一斉配信について  |                 |                         |                        |                                                  |
|                                                                                   | <ul> <li>かんたんー変配信とは、宛先の機種に適じたメールタイブを自動選択してメールを送信する一変同転機能です。</li> <li>ー音メッセージ配信機能より少ない操作手順でメールを送付回該に送信できることが特徴です。</li> <li>iPedにはエメールにて、それ以外の機種には8メメール(VMAS)にてメールを送信します。</li> <li>またエメールに対応済みのスマートフォン各機種(Phone金む)には、Eメールでも送信可能です。</li> <li>かんたんー変配信では、全対象回線への一変同報することを目的とした機能ですが、オブショナルに応先を指定することで特定の対象回線のみには使った。</li> </ul> |               |                 |                         |                        | 特定の対象回線のみ                                        |
|                                                                                   | 「に返信39なにひてきな37     「し返信39なにひてきな37     「」     「んがっかいのかいのかいのかいのかいのかいのかいのかいのかいのかいのかいのかいのかいのか                                                                                                    |               |                 |                         |                        |                                                  |
|                                                                                   | 1-177 11                                                                                                    |               |                 |                         |                        |                                                  |
|                                                                                   |                                                                                                    |               |                 |                         |                        |                                                  |
| 指定なし ▼                                                                            |                                                                                                    |               |                 |                         |                        | 20件表示 ▼                                          |
| 受付                                                                                | 番号:201304090                                                                                                    | 0000020 件名:-  | -斉同報機能につ        | いて 管理者ID:3              | RVsfZNo9LL             | 受付件数:60件                                         |
| No.                                                                               | グループ名                                                                                                    | <b>重話番号</b>   | 氏名              | メッセージタイプ                | <u> EXHJUPKUZ</u>      |                                                  |
| 1                                                                                 | 営業1課                                                                                                    | 090-0000-0001 | 汐留 拂一郎          | MMS                     |                        | 送信しました。                                          |
| 3                                                                                 | 営業1課<br>営業1課                                                                                                    | 090-0000-0002 | 沙留 携二郎          | MMS                     |                        | 送信しました。<br>送信できませんでした。<br>お容さまがご利用してい<br>ます。(55) |
| 4                                                                                 | 営業1課                                                                                                    | 090-0000-0004 | 汐留 携四郎          | EX-JU                   | douhou4@softbank.co.jp | 配信処理中                                            |
| 5                                                                                 | 営業1課                                                                                                    | 090-0000-0005 | 汐留 携五郎          | MMS                     |                        | 配信処理中                                            |
| 6                                                                                 | 営業1課                                                                                                    | 090-0000-0006 | 沙留 拂六郎          | EXHIV                   | douhou6@softbank.co.ip | 配信処理中                                            |
| 7                                                                                 | 宮栗1課<br>受業1課                                                                                                    | 090-0000-000/ | 沙智 捞七郎          | MMS                     |                        | 通信しました。<br>送信しました。                               |
|                                                                                   |                                                                                                    |               | 75 Ma 2777 Car- |                         |                        | 121800010                                        |
| 4                                                                                 |                                                                                                    |               | 123456          | 7.8.9.10 \20            |                        | •                                                |
|                                                                                   |                                                                                                    |               | 戻る              | 送信内容を開く                 |                        |                                                  |
|                                                                                   |                                                                                                    |               |                 |                         | © 20                   | 14 SoftBank Mobile Corp. All rights reserv       |

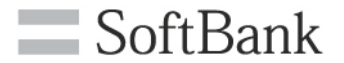

# 3. よくあるご質問

## 3.よくあるご質問

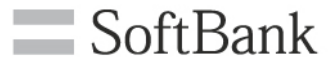

| NO. | 質問                                     | 回答                                                                                                    |
|-----|----------------------------------------|----------------------------------------------------------------------------------------------------|
| 1   | 送信されたメッセージに返信すること<br>はできますか?           | できます。返信先の設定方法はメッセージタイプによって異なります。<br>なお返信する場合ウェブ使用料への加入が必要です。<br>■SMSタイプの場合<br>「メールアドレスリンク設定」欄に入力したメールアドレスに返信できます。<br>■S!メール(MMS、HTML)タイプの場合<br>「差出人メールアドレス・電話番号」欄に入力したメールアドレスまたは携帯電話番<br>号に返信できます。<br>■Eメールタイプの場合<br>「差出人メールアドレス」欄に入力したメールアドレスに返信できます。 |
| 2   | メッセージの送信にかかる費用はいく<br>らですか?             | メッセージ送信、1通につき1円(税抜)掛かります。<br>Eメールアドレス宛は無料になります。                                                                                                    |
| 3   | 海外での利用はできますか?                          | 世界対応ケータイのご利用の範囲で可能です。SMS以外の受信料は海外での料金プラ<br>ンに準じます。返信先アドレスをSMS、S!メール(MMS、HTML)、Eメールで設定して<br>いる場合、海外での料金プランが適用されます。                                                                                                    |
| 4   | 一斉メッセージ配信は、最大何件まで<br>送信できますか?          | 全対象回線へ送信する場合は最大5,000件です。対象回線を選択して送信する場合は、<br>最大200件です。                                                                                                    |
| 5   | 対象回線が圏外や電源OFFの場合、<br>メッセージはどのようになりますか? | 対象回線が圏外や電源OFFの場合、一定期間自動的に再送を行いますが、一定期間を<br>経過したものについては、法人コンシェルサイトから改めて、送信して頂くようにお<br>願いします。※SMSは2時間程度、S!メール(MMS、HTML)は85時間程度、Eメールは1<br>時間程度経過しても届かない場合は「送信状況」を確認してください。                                                                                |
| 6   | メッセージ送信履歴の参照はどの位前<br>の履歴までみれますか?       | 93日前までのメッセージの送信履歴の参照が可能です。                                                                                                    |